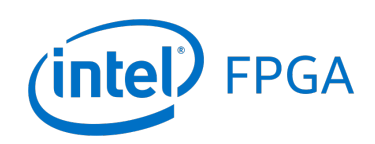

DE0-Nano-SoC Computer System with Nios<sup>®</sup> II

For Quartus<sup>®</sup> Prime 17.1

# 1 Introduction

This document describes a computer system that can be implemented on the Intel<sup>®</sup> DE0-Nano-SoC development and education board. This system, called the *DE0-Nano-SoC Computer*, is intended for use in experiments on computer organization and embedded systems.

To support these beginning experiments, the system contains a processor, memory, an analog-to-digital converter, an accelerometer and some simple I/O peripherals. The FPGA programming file that implements this system, as well as its design source files, can be obtained from the University Program section of Intel's web site.

# 2 DE0-Nano-SoC Computer Contents

A block diagram of the DE0-Nano-SoC Computer system is shown in Figure 1. As indicated in the figure, the components in this system are implemented utilizing both the FPGA and the *Hard Processor System* (HPS) inside Intel's Cyclone<sup>®</sup> V SoC chip. The FPGA implements two Nios II processors and several peripheral ports: memory, timer modules, analog-to-digital, and parallel ports connected to switches and lights. The HPS comprises an ARM\* Cortex\* A9 dual-core processor and a set of peripheral devices. Instructions for using the HPS and ARM processor are provided in a separate document, called *DE0-Nano-SoC Computer System with ARM Cortex-A9*.

# 2.1 Nios<sup>®</sup> II Processor

The Intel Nios II processor is a 32-bit CPU that can be implemented in an Intel FPGA device. Two versions of the Nios II processor are available, designated economy (/e) and fast (/f). The DEO-Nano-SoC Computer includes two instances of the Nios II/f version, configured with floating-point hardware support.

An overview of the Nios II processor can be found in the document *Introduction to the Intel Nios II Processor*, which is provided in the University Program's web site. An easy way to begin working with the DEO-Nano-SoC Computer and the Nios II processor is to make use of a utility called the *Intel® FPGA Monitor Program*. It provides an easy way to assemble/compile Nios II programs written in either assembly language or the C language. The Monitor Program, which can be downloaded from Intel's web site, is an application program that runs on the host computer connected to the DEO-Nano-SoC board. The Monitor Program can be used to control the execution of code on Nios II, list (and edit) the contents of processor registers, display/edit the contents of memory on the DEO-Nano-SoC board, and similar operations. The Monitor Program includes the DEO-Nano-SoC Computer as a predesigned system that can be downloaded onto the DEO-Nano-SoC board, as well as several sample programs in assembly language and C that show how to use the DEO-Nano-SoC Computer's peripherals. Some images that show how the DEO-Nano-SoC Computer is integrated with the Monitor Program are described in Section 7. An overview of the

For Quartus<sup>®</sup> Prime 17.1

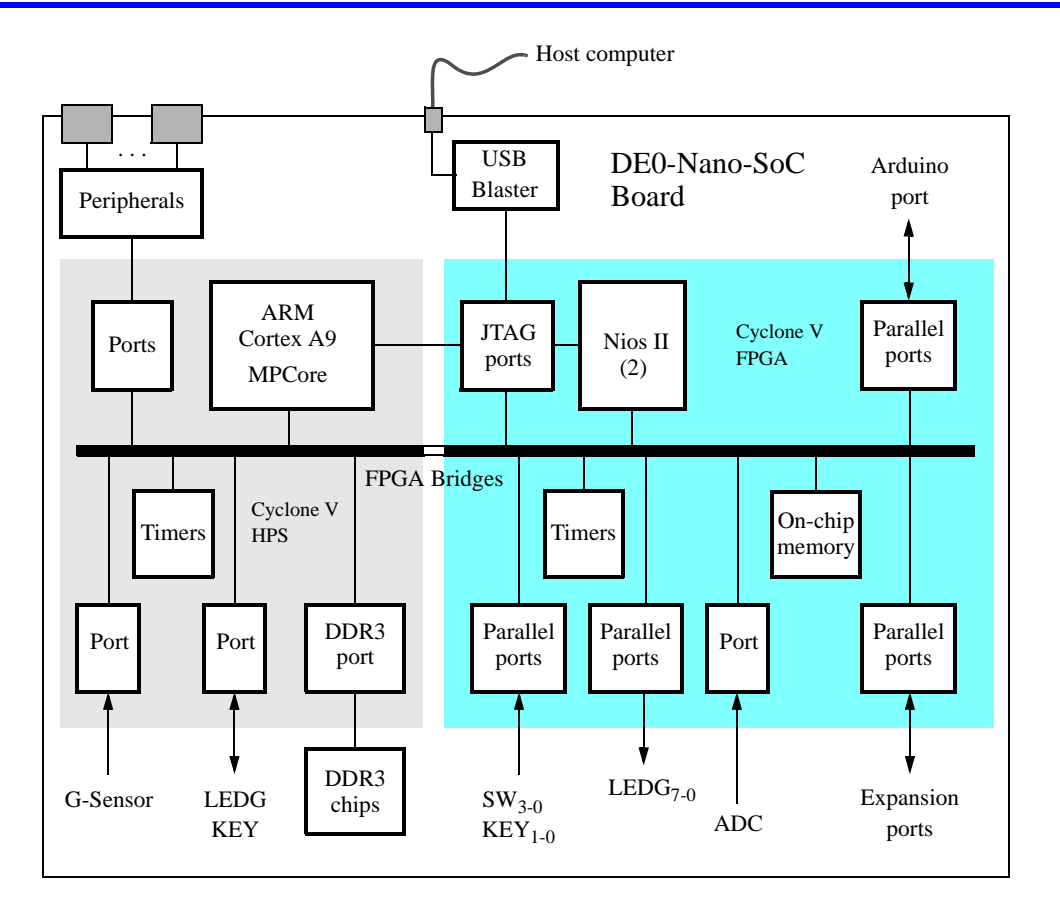

Figure 1. Block diagram of the DE0-Nano-SoC Computer.

Monitor Program is available in the document *Intel<sup>®</sup> FPGA Monitor Program Tutorial*, which is provided in the University Program web site.

All of the I/O peripherals in the DEO-Nano-SoC Computer are accessible by the processor as memory mapped devices, using the address ranges that are given in the following subsections.

# 2.2 Memory Components

The DE0-Nano-SoC Computer has a DDR3 port, as well as three memory modules implemented using the on-chip memory inside the FPGA. These memories are described below.

# 2.2.1 DDR3 Memory

The DE0-Nano-SoC Computer includes a 1 GB DDR3 memory that is connected to the HPS part of the Cyclone<sup>®</sup> V SoC chip. The memory is organized as 256M x 32-bits, and is accessible using word accesses (32 bits), halfwords, and bytes. The Nios II processor can access the DDR3 memory through the FPGA bridge, using the addresses space 0x40000000 to 0x7FFFFFFF.

## 2.2.2 On-Chip Memory

The DE0-Nano-SoC Computer includes a 32-Kbyte memory that is implemented inside the FPGA. This memory is organized as 8K x 32 bits. This memory is accessible by both Nios II processors using addresses 0x08000000 to 0x08007FFF.

## 2.2.3 On-Chip Memories

The DE0-Nano-SoC Computer includes two additional 32-Kbyte memories that are implemented in the Cyclone V FPGA chip. Each of these memories is organized as 8K x 32 bits, and can be accessed using either word, halfword, or byte operations. Each Nios II processor is connected to only one of these memories and can access the memory in the address range 0x00000000 to 0x00007FFF. Each Nios II processor uses this memory to access its reset and exception code, as well as other code or data.

# 2.3 Parallel Ports

There are several parallel ports implemented in the FPGA that support input, output, and bidirectional transfers of data between the Nios II processor and I/O peripherals. As illustrated in Figure 2, each parallel port is assigned a *Base* address and contains up to four 32-bit registers. Ports that have output capability include a writable *Data* register, and ports with input capability have a readable *Data* register. Bidirectional parallel ports also include a *Direction* register that has the same bit-width as the *Data* register. Each bit in the *Data* register can be configured as an input by setting the corresponding bit in the *Direction* register to 0, or as an output by setting this bit position to 1. The *Direction* register is assigned the address *Base* + 4.

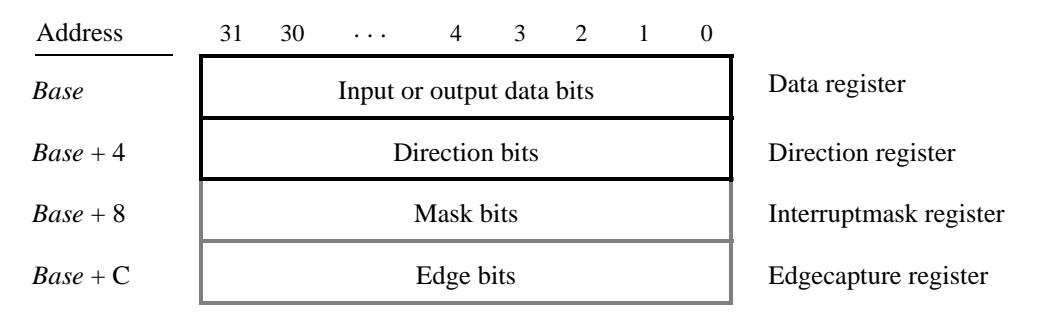

Figure 2. Parallel port registers in the DE0-Nano-SoC Computer.

Some of the parallel ports in the DE0-Nano-SoC Computer have registers at addresses Base + 8 and Base + C, as indicated in Figure 2. These registers are discussed in Section 3.

## 2.3.1 Green LED Parallel Port

The green lights  $LED_{7-0}$  on the DEO-Nano-SoC board are driven by an output parallel port, as illustrated in Figure 3. The port contains an 8-bit *Data* register, which has the address 0xFF200000. This register can be written or read by the processor using word accesses, and the upper bits not used in the registers are ignored.

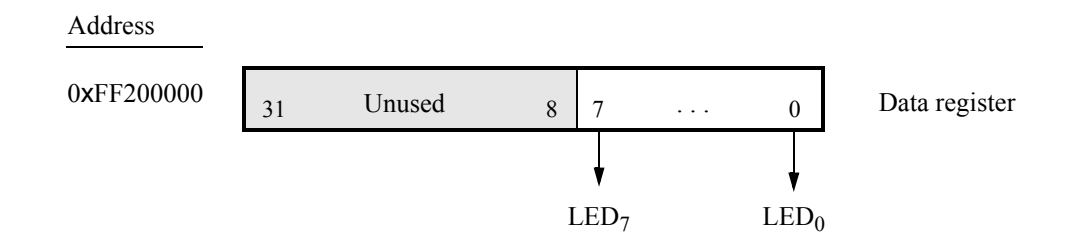

Figure 3. Output parallel port for LED.

#### 2.3.2 Slider Switch Parallel Port

The  $SW_{3-0}$  slider switches on the DE0-Nano-SoC board are connected to an input parallel port. As illustrated in Figure 4, this port comprises a 4-bit read-only *Data* register, which is mapped to address 0xFF200040.

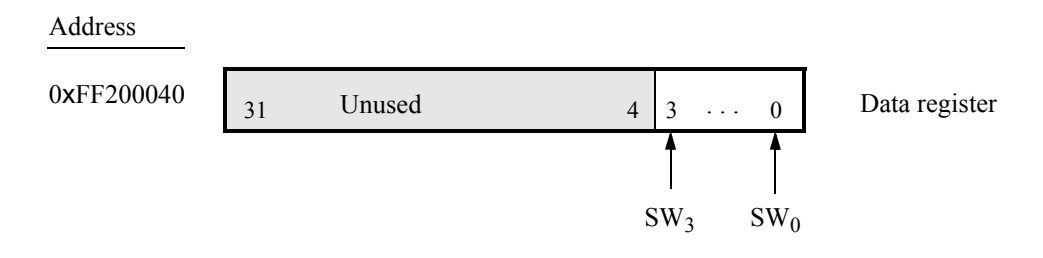

Figure 4. Data register in the slider switch parallel port.

#### 2.3.3 Pushbutton Key Parallel Port

The parallel port connected to the  $KEY_{1-0}$  pushbutton switches on the DE0-Nano-SoC board comprises three 2-bit registers, as shown in Figure 5. These registers have the base address 0xFF200050 and can be accessed using word operations. The read-only *Data* register provides the values of the switches  $KEY_{1-0}$ . The other two registers shown in Figure 5, at addresses 0xFF200058 and 0xFF20005C, are discussed in Section 3.

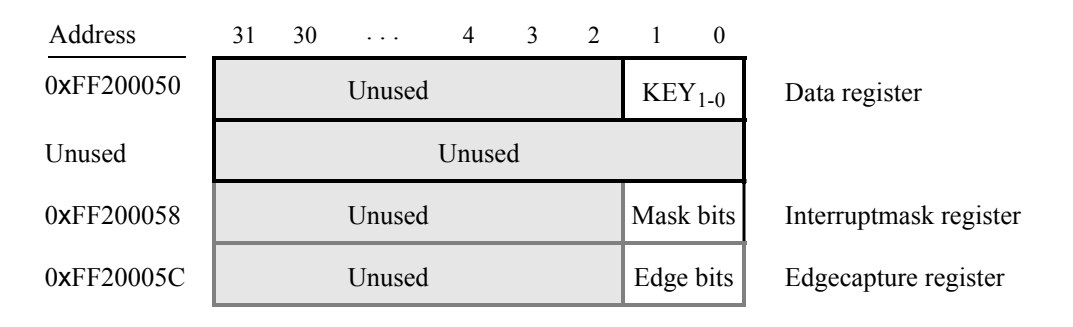

Figure 5. Registers used in the pushbutton parallel port.

#### 2.3.4 Expansion Parallel Port

The DE0-Nano-SoC Computer includes two bidirectional parallel ports that are connected to the JP1 and JP7 40pin headers on the DE0-Nano-SoC board. These parallel ports include the four 32-bit registers that were described previously for Figure 2. The base address of the port for JP1 is 0xFF200060, and for JP7 is 0xFF200070. Figure 6 gives a diagram of the 40-pin connectors on the DE0-Nano-SoC board, and shows how the respective parallel port *Data* register bits,  $D_{31-0}$ , are assigned to the pins on the connector. The figure shows that bit  $D_0$  of the parallel port is assigned to the pin at the top right corner of the connector, bit  $D_1$  is assigned below this, and so on. Note that some of the pins on the 40-pin header are not usable as input/output connections, and are therefore not used by the parallel ports. Also, only 32 of the 36 data pins that appear on each connector can be used.

| Pin 1 |                 | D <sub>0</sub>  |        | Pin 1 |                 | D <sub>0</sub>  |     |
|-------|-----------------|-----------------|--------|-------|-----------------|-----------------|-----|
|       |                 | $D_1$           |        |       |                 | $D_1$           |     |
|       | $D_2$           | $D_3$           |        |       | $D_2$           | $D_3$           |     |
|       | $D_4$           | $D_5$           |        |       | $D_4$           | $D_5$           |     |
|       | $D_6$           | D <sub>7</sub>  |        |       | $D_6$           | D <sub>7</sub>  |     |
|       | Unu             | ised            |        |       | Unu             | ised            |     |
|       | $D_8$           | D <sub>9</sub>  |        |       | $D_8$           | D <sub>9</sub>  |     |
|       | D <sub>10</sub> | D <sub>11</sub> |        |       | D <sub>10</sub> | D <sub>11</sub> |     |
|       | D <sub>12</sub> | D <sub>13</sub> |        |       | D <sub>12</sub> | D <sub>13</sub> |     |
|       |                 | D <sub>14</sub> |        |       |                 | D <sub>14</sub> |     |
|       |                 | D <sub>15</sub> |        |       |                 | D <sub>15</sub> |     |
|       | D <sub>16</sub> | D <sub>17</sub> |        |       | D <sub>16</sub> | D <sub>17</sub> |     |
|       | D <sub>18</sub> | D <sub>19</sub> |        |       | D <sub>18</sub> | D <sub>19</sub> |     |
|       | D <sub>20</sub> | D <sub>21</sub> |        |       | D <sub>20</sub> | D <sub>21</sub> |     |
|       | Unu             | ised            |        |       | Unı             | ised            |     |
|       | D <sub>22</sub> | D <sub>23</sub> |        |       | D <sub>22</sub> | D <sub>23</sub> |     |
|       | D <sub>24</sub> | D <sub>25</sub> |        |       | D <sub>24</sub> | D <sub>25</sub> |     |
|       | D <sub>26</sub> | D <sub>27</sub> |        |       | D <sub>26</sub> | D <sub>27</sub> |     |
|       | D <sub>28</sub> | D <sub>29</sub> |        |       | D <sub>28</sub> | D <sub>29</sub> |     |
|       | D <sub>30</sub> | D <sub>31</sub> | Pin 40 |       | D <sub>30</sub> | D <sub>31</sub> | Pin |

Figure 6. Assignment of parallel port bits to pins on JP1 and JP7.

40

#### 2.3.5 Arduino\* Expansion Parallel Port

The DE0-Nano-SoC Computer includes a bidirectional parallel port that is connected to the Arduino\* Uno R3 expansion header on the DE0-Nano-SoC board. This parallel port includes the four 32-bit registers that were described previously for Figure 2. The base address of the port is 0xFF200100. The *Data* register bits in this port are connected to the Arduino expansion header *User I/O*. Thus, bit 0 in the *Data* register connects to the signal *Arduino\_IO0*, bit 1 to *Arduino\_IO1*, and so on.

The DE0-Nano-SoC Computer also includes a one-bit output port that is connected to the Arduino Uno R3 expansion header on the DE0-Nano-SoC board. This one-bit port has a data register that is connected to the *Arduino\_Reset\_N* signal on the DE0-Nano-SoC board. The address of this port is 0xFF200110.

More details about the Arduino Uno R3 expansion header can be found in the DE0-Nano-SoC Board User Manual.

#### 2.3.6 Using the Parallel Ports with Assembly Language Code and C Code

The DE0-Nano-SoC Computer provides a convenient platform for experimenting with Nios II assembly language code, or C code. A simple example of such code is provided in the Appendix in Listings 1 and 2. Both programs perform the same operations, and illustrate the use of parallel ports by using either assembly language or C code.

The code in the figures displays the values of the SW switches on the LED lights. A rotating pattern is displayed on the LEDs. This pattern is rotated to the left by using a Nios II *rotate* instruction, and a delay loop is used to make the shifting slow enough to observe. The pattern can be changed to the values of the SW switches by pressing a pushbutton KEY. When a pushbutton key is pressed, the program waits in a loop until the key is released.

The source code files shown in Listings 1 and 2 are distributed as part of the Intel<sup>®</sup> FPGA Monitor Program. The files can be found under the heading *sample programs*, and are identified by the name *Getting Started*.

# 2.4 JTAG\* Port

The JTAG\* port implements a communication link between the DE0-Nano-SoC board and its host computer. This link can be used by the Intel Quartus<sup>®</sup> Prime software to transfer FPGA programming files into the DE0-Nano-SoC board, and by the Intel<sup>®</sup> FPGA Monitor Program, discussed in Section 7. The JTAG port also includes a UART, which can be used to transfer character data between the host computer and programs that are executing on the Nios II processor. If the Intel<sup>®</sup> FPGA Monitor Program is used on the host computer, then this character data is sent and received through its *Terminal Window*. The programming interface of the JTAG UART consists of two 32-bit registers, as shown in Figure 7. The register mapped to address 0xFF201000 is called the *Data* register and the register mapped to address 0xFF201004 is called the *Control* register.

| Address    | 31 16  | 15     | 14 · · · 11 | 10 9  | 8  | $7 \cdots 1 0$ | _                |
|------------|--------|--------|-------------|-------|----|----------------|------------------|
| 0xFF201000 | RAVAIL | RVALID | Un          | used  |    | DATA           | Data register    |
| 0xFF201004 | WSPACE | Unu    | ised        | AC WI | RI | WE RE          | Control register |

Figure 7. JTAG UART registers.

When character data from the host computer is received by the JTAG UART it is stored in a 64-character FIFO. The number of characters currently stored in this FIFO is indicated in the field *RAVAIL*, which are bits 31-16 of the *Data* register. If the receive FIFO overflows, then additional data is lost. When data is present in the receive FIFO, then the value of *RAVAIL* will be greater than 0 and the value of bit 15, *RVALID*, will be 1. Reading the character at the head of the FIFO, which is provided in bits 7-0, decrements the value of *RAVAIL* by one and returns this decremented value as part of the read operation. If no data is present in the receive FIFO, then *RVALID* will be set to 0 and the data in bits 7-0 is undefined.

The JTAG UART also includes a 64-character FIFO that stores data waiting to be transmitted to the host computer. Character data is loaded into this FIFO by performing a write to bits 7–0 of the *Data* register in Figure 7. Note that writing into this register has no effect on received data. The amount of space, *WSPACE*, currently available in the transmit FIFO is provided in bits 31-16 of the *Control* register. If the transmit FIFO is full, then any characters written to the *Data* register will be lost.

Bit 10 in the *Control* register, called *AC*, has the value 1 if the JTAG UART has been accessed by the host computer. This bit can be used to check if a working connection to the host computer has been established. The *AC* bit can be cleared to 0 by writing a 1 into it.

The Control register bits RE, WE, RI, and WI are described in Section 3.

#### 2.4.1 Using the JTAG\* UART with Assembly Language Code and C Code

Listings 3 and 4 give simple examples of assembly language and C code, respectively, that use the JTAG UART. Both versions of the code perform the same function, which is to first send an ASCII string to the JTAG UART, and then enter an endless loop. In the loop, the code reads character data that has been received by the JTAG UART, and echoes this data back to the UART for transmission. If the program is executed by using the Intel<sup>®</sup> FPGA Monitor Program, then any keyboard character that is typed into the *Terminal Window* of the Monitor Program will be echoed back, causing the character to appear in the *Terminal Window*.

The source code files shown in Listings 3 and 4 are made available as part of the Intel<sup>®</sup> FPGA Monitor Program. The files can be found under the heading *sample programs*, and are identified by the name *JTAG UART*.

#### 2.5 Interval Timers

The DE0-Nano-SoC Computer includes a timer module implemented in the FPGA that can be used by the Nios II processor. This timer can be loaded with a preset value, and then counts down to zero using a 100-MHz clock. The programming interface for the timer includes six 16-bit registers, as illustrated in Figure 8. The 16-bit register at address 0xFF202000 provides status information about the timer, and the register at address 0xFF202004 allows control settings to be made. The bit fields in these registers are described below:

- *TO* provides a timeout signal which is set to 1 by the timer when it has reached a count value of zero. The *TO* bit can be reset by writing a 0 into it.
- *RUN* is set to 1 by the timer whenever it is currently counting. Write operations to the status halfword do not affect the value of the *RUN* bit.
- *ITO* is used for generating interrupts, which are discussed in section 3.
- *CONT* affects the continuous operation of the timer. When the timer reaches a count value of zero it automatically reloads the specified starting count value. If *CONT* is set to 1, then the timer will continue counting down automatically. But if *CONT* = 0, then the timer will stop after it has reached a count value of 0.
- (START/STOP) is used to commence/suspend the operation of the timer by writing a 1 into the respective bit.

The two 16-bit registers at addresses 0xFF202008 and 0xFF20200C allow the period of the timer to be changed by setting the starting count value. The default setting provided in the DE0-Nano-SoC Computer gives a timer period of 125 msec. To achieve this period, the starting value of the count is 100 MHz × 125 msec =  $12.5 \times 10^6$ . It is possible to capture a snapshot of the counter value at any time by performing a write to address 0xFF202010. This write operation causes the current 32-bit counter value to be stored into the two 16-bit timer registers at addresses 0xFF202010 and 0xFF202014. These registers can then be read to obtain the count value.

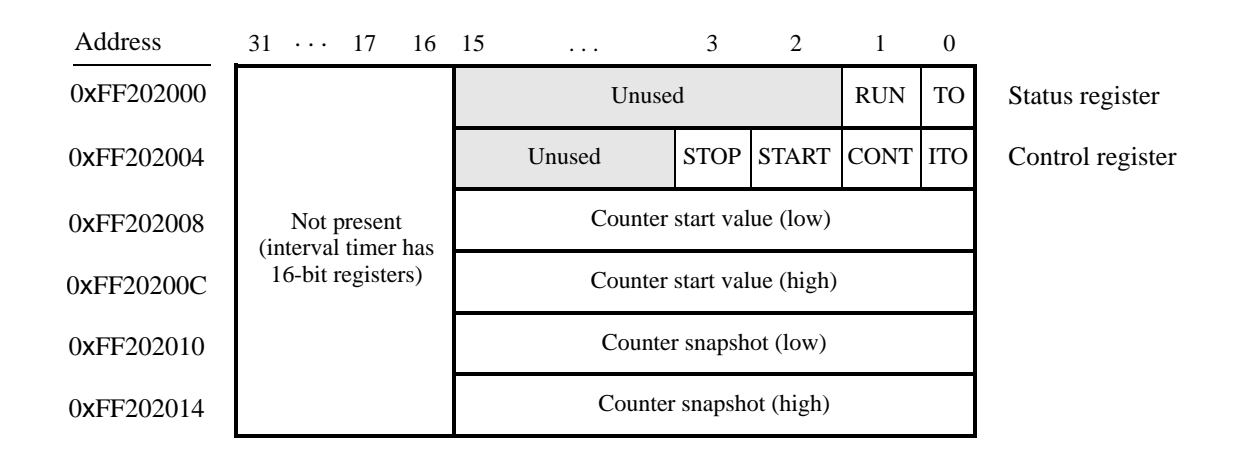

Figure 8. Interval timer registers.

A second interval timer, which has an identical interface to the one described above, is also available in the FPGA, starting at the base address 0xFF202020.

Each Nios II processor has exclusive access to two interval timers.

## 2.6 Analog-to-Digital Conversion Port

The Analog-to-Digital Conversion (ADC) Port provides access to the eight-channel, 12-bit analog-to-digital converter on the DE0-Nano-SoC board. As illustrated in Figure 9, the ADC port comprises eight 12-bit registers starting at the base address 0xFF204000. The first two registers have dual purposes, acting as both data and control registers. By default, the ADC port updates the A-to-D conversion results for all ports only when instructed to do so. Writing to the control register at address 0xFF204000 causes this update to occur. Reading from the register at address 0xFF204000 provides the conversion data for channel 0. Reading from the other seven registers provides the conversion data for the corresponding channels. It is also possible to have the ADC port continually request A-to-D conversion data for all channels. This is done by writing the value 1 to the control register at address 0xFF204004. The *R* bit of each channel register in Figure 9 is used in Auto-update mode. *R* is set to 1 when its corresponding channel is refreshed and set to 0 when the channel is read.

Figure 10 shows the connector on the DE0-Nano-SoC board that is used with the ADC port. Analog signals in the range of 0 V to the  $V_{CC5}$  power-supply voltage can be connected to the pins for channels 0 to 7.

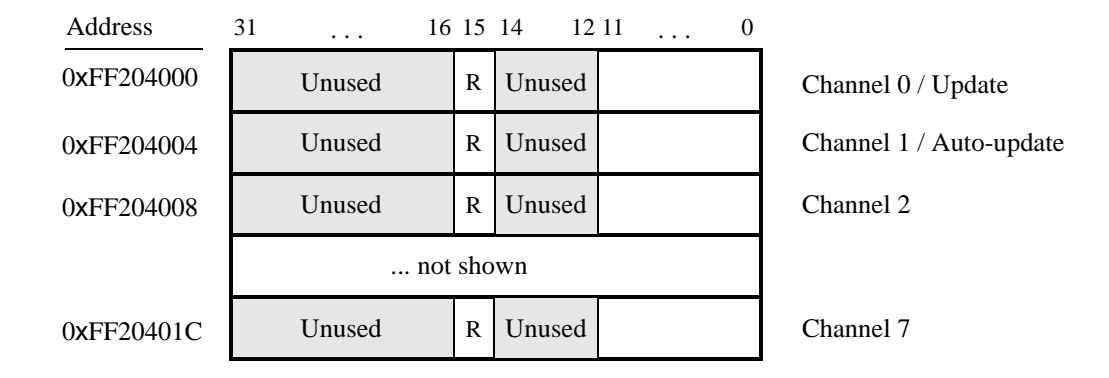

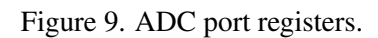

| -                          |                 |  |  |  |  |
|----------------------------|-----------------|--|--|--|--|
| Gnd                        | $\mathrm{Ch}_7$ |  |  |  |  |
| $\mathrm{Ch}_6$            | $\mathrm{Ch}_5$ |  |  |  |  |
| $Ch_4$                     | $Ch_3$          |  |  |  |  |
| $\mathrm{Ch}_2$            | $Ch_1$          |  |  |  |  |
| $\mathrm{Ch}_{\mathrm{0}}$ | $V_{cc5}$       |  |  |  |  |
| IP15                       |                 |  |  |  |  |

Figure 10. ADC connector.

# 2.7 Floating-point Hardware

The Nios II processor in the DE0-Nano-SoC Computer includes hardware support for floating-point addition, subtraction, multiplication, and division. To use this support in a C program, variables must be declared with the type *float*. A simple example of such code is given in Listing 14. When this code is compiled, it is necessary to pass the special argument -mcustom-fpu-cfg=60-2 to the C compiler, to instruct it to use the floating-point hardware support.

# 2.8 G-Sensor

The DEO-Nano-SoC Computer includes a 3D accelerometer (G-sensor) that is connected to the HPS. The Nios II processor can access this device via an I2C serial interface at the base address 0xFFC04000. More details can be found in the tutorial *Using the DEO-Nano-SoC Accelerometer with Nios II*, available from Intel's FPGA University Program website.

# 2.9 System ID

The system ID module provides a unique value that identifies the DE0-Nano-SoC Computer system. The host computer connected to the DE0-Nano-SoC board can query the system ID module by performing a read operation through the JTAG port. The host computer can then check the value of the returned identifier to confirm that the DE0-Nano-SoC Computer has been properly downloaded onto the DE0-Nano-SoC board. This process allows debugging tools on the host computer, such as the Intel<sup>®</sup> FPGA Monitor Program, to verify that the DE0-Nano-SoC board contains the required computer system before attempting to execute code that has been compiled for this system.

# 3 Exceptions and Interrupts

The reset address of the Nios II processor in the DE0-Nano-SoC Computer is set to 0x00000000. The address used for all other general exceptions, such as divide by zero, and hardware IRQ interrupts is 0x00000020. Since the Nios II processor uses the same address for general exceptions and hardware IRQ interrupts, the Exception Handler software must determine the source of the exception by examining the appropriate processor status register. Table 1 gives the assignment of IRQ numbers to each of the I/O peripherals in the DE0-Nano-SoC Computer. The rest of this section describes the interrupt behavior associated with the interval timer, parallel ports, and serial ports in the DE0-Nano-SoC Computer.

# 3.1 Interrupts from Parallel Ports

Parallel ports implemented in the FPGA in the DE0-Nano-SoC Computer were illustrated in Figure 2, which is reproduced as Figure 11. As the figure shows, parallel ports that support interrupts include two related registers at the addresses *Base* + 8 and *Base* + C. The *Interruptmask* register, which has the address *Base* + 8, specifies whether or not an interrupt signal should be sent to the processor when the data present at an input port changes value. Setting a bit location in this register to 1 allows interrupts to be generated, while setting the bit to 0 prevents interrupts. Finally, the parallel port may contain an *Edgecapture* register at address *Base* + C. Each bit in this register has the value 1 if the corresponding bit location in the parallel port has changed its value from 0 to 1 since it was

| I/O Peripheral                  | IRQ # |
|---------------------------------|-------|
| Interval timer                  | 0     |
| Pushbutton switch parallel port | 1     |
| Second Interval timer           | 2     |
| JTAG port                       | 8     |
| JP1 Expansion parallel port     | 11    |
| JP7 Expansion parallel port     | 12    |
| Arduino port                    | 13    |

Table 1. Hardware IRQ interrupt assignment for the DE0-Nano-SoC Computer.

last read. Performing a write operation to the *Edgecapture* register sets all bits in the register to 0, and clears any associated interrupts.

| Address  | 31 | 30 |         | 4        | 3       | 2    | 1 | 0 |                        |
|----------|----|----|---------|----------|---------|------|---|---|------------------------|
| Base     |    |    | Input o | r outpı  | ıt data | bits |   |   | Data register          |
| Base + 4 |    |    | D       | irection | n bits  |      |   |   | Direction register     |
| Base + 8 |    |    |         | Mask l   | bits    |      |   |   | Interruptmask register |
| Base + C |    |    |         | Edge b   | oits    |      |   |   | Edgecapture register   |

Figure 11. Registers used for interrupts from the parallel ports.

#### 3.1.1 Interrupts from the Pushbutton Keys

Figure 5, reproduced as Figure 12, shows the registers associated with the pushbutton parallel port. The *Interrupt-mask* register allows processor interrupts to be generated when a key is pressed. Each bit in the *Edgecapture* register is set to 1 by the parallel port when the corresponding key is pressed. The Nios II processor can read this register to determine which key has been pressed, in addition to receiving an interrupt request if the corresponding bit in the interrupt mask register is set to 1. Writing any value to the *Edgecapture* register deasserts the Nios II interrupt request and sets all bits of the *Edgecapture* register to zero.

## 3.2 Interrupts from the JTAG\* UART

Figure 7, reproduced as Figure 13, shows the data and *Control* registers of the JTAG UART. As we said in Section 2.4, *RAVAIL* in the *Data* register gives the number of characters that are stored in the receive FIFO, and *WSPACE* gives the amount of unused space that is available in the transmit FIFO. The *RE* and *WE* bits in Figure 13 are used to enable processor interrupts associated with the receive and transmit FIFOs. When enabled, interrupts are generated when *RAVAIL* for the receive FIFO, or *WSPACE* for the transmit FIFO, exceeds 7. Pending interrupts are indicated in the Control register's *RI* and *WI* bits, and can be cleared by writing or reading data to/from the JTAG UART.

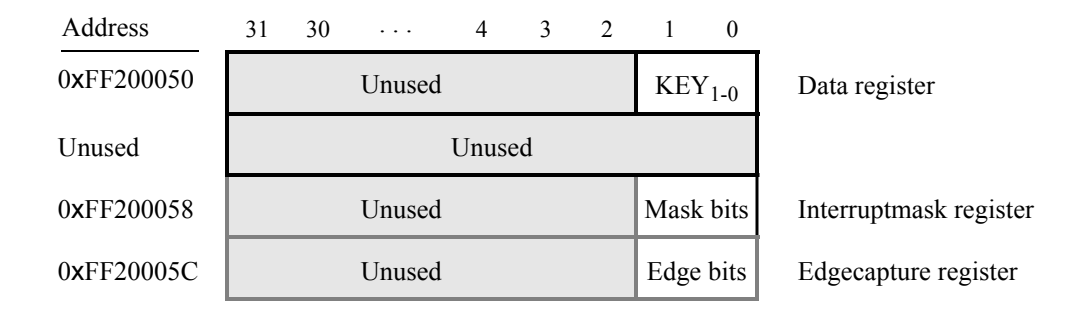

Figure 12. Registers used for interrupts from the pushbutton parallel port.

| Address    | 31 16  | 15     | $14 \cdots 11$ | 10 9 8   | $7 \cdots 1 0$ |                  |
|------------|--------|--------|----------------|----------|----------------|------------------|
| 0xFF201000 | RAVAIL | RVALID | Uı             | nused    | DATA           | Data register    |
| 0xFF201004 | WSPACE | Unt    | ised           | AC WI RI | WE RE          | Control register |

Figure 13. Interrupt bits in the JTAG UART registers.

# 3.3 Interrupts from the FPGA Interval Timer

Figure 8, in Section 2.5, shows six registers that are associated with the interval timer. As we said in Section 2.5, the *TO* bit in the *Status* register is set to 1 when the timer reaches a count value of 0. It is possible to generate an interrupt when this occurs, by using the *ITO* bit in the *Control* register. Setting the *ITO* bit to 1 causes an interrupt request to be sent to the processor whenever *TO* becomes 1. After an interrupt occurs, it can be cleared by writing any value into the *Status* register.

# 3.4 Using Interrupts with Assembly Language Code

An example of assembly language code for the DE0-Nano-SoC Computer that uses interrupts is shown in Listing 5. When this code is executed on the DE0-Nano-SoC board it displays a rotating pattern on the LEDs. The pattern's rotation can be toggled through pressing the pushbutton KEYs. Two types of interrupts are used in the code. The LEDs are controlled by an interrupt service routine for the interval timer, and another interrupt service routine is used to handle the pushbutton keys. The speed of the rotation is set in the main program, by using a counter value in the interval timer that causes an interrupt to occur every 50 msec.

The reset and exception handlers for the main program in Listing 5 are given in Listing 6. The reset handler simply jumps to the *\_start* symbol in the main program. The exception handler first checks if the exception that has occurred is an external interrupt or an internal one. In the case of an internal exception, such as an illegal instruction opcode or a trap instruction, the handler simply exits, because it does not handle these cases. For external exceptions, it calls either the interval timer interrupt service routine, for a level 0 interrupt, or the pushbutton key interrupt service routine for level 1. These routines are shown in Listings 7 and 8, respectively.

#### 3.5 Using Interrupts with C Language Code

An example of C language code for the DE0-Nano-SoC Computer that uses interrupts is shown in Listing 9. This code performs exactly the same operations as the code described in Listing 5.

To enable interrupts the code in Listing 9 uses *macros* that provide access to the Nios II status and control registers. A collection of such macros, which can be used in any C program, are provided in Listing 10.

The reset and exception handlers for the main program in Listing 9 are given in Listing 11. The function called *the\_reset* provides a simple reset mechanism by performing a branch to the main program. The function named *the\_exception* represents a general exception handler that can be used with any C program. It includes assembly language code to check if the exception is caused by an external interrupt, and, if so, calls a C language routine named *interrupt\_handler*. This routine can then perform whatever action is needed for the specific application. In Listing 11, the *interrupt\_handler* code first determines which exception has occurred, by using a macro from Listing 10 that reads the content of the Nios II interrupt pending register. The interrupt service routine that is invoked for the interval timer is shown in 12, and the interrupt service routine for the pushbutton switches appears in Listing 13.

The source code files shown in Listing 5 to Listing 13 are distributed as part of the Intel<sup>®</sup> FPGA Monitor Program. The files can be found under the heading *sample programs*, and are identified by the name *Interrupt Example*.

# 4 Modifying the DE0-Nano-SoC Computer

It is possible to modify the DE0-Nano-SoC Computer by using Intel's Quartus<sup>®</sup> Prime software and Qsys tool. Tutorials that introduce this software are provided in the University Program section of Intel's web site. To modify the system it is first necessary to make an editable copy of the DE0-Nano-SoC Computer. The files for this system are installed as part of the Monitor Program installation. Locate these files, copy them to a working directory, and then use the Quartus Prime and Qsys software to make any desired changes.

Table 2 lists the names of the Qsys IP cores that are used in this system. When the DE0-Nano-SoC Computer design files are opened in the Quartus Prime software, these cores can be examined using the Qsys System Integration tool. Each core has a number of settings that are selectable in the Qsys System Integration tool, and includes a datasheet that provides detailed documentation.

The steps needed to modify the system are:

- 1. Install the University Program IP Cores from Intel's FPGA University Program web site
- 2. Copy the design source files for the DEO-Nano-SoC Computer from the University Program web site. These files can be found in the *Design Examples* section of the web site
- 3. Open the DEO-Nano-SoC\_Computer.qpf project in the Quartus Prime software
- 4. Open the Qsys System Integration tool in the Quartus Prime software, and modify the system as desired
- 5. Generate the modified system by using the Qsys System Integration tool

- 6. It may be necessary to modify the Verilog or VHDL code in the top-level module, DE0-Nano-SoC\_Computer.v/vhd, if any I/O peripherals have been added or removed from the system
- 7. Compile the project in the Quartus Prime software
- 8. Download the modified system into the DE0-Nano-SoC board

The DE0-Nano-SoC Computer includes a Nios II/f processor. When using the Quartus Prime Web Edition, compiling a design with a Nios II/s or Nios II/f processor will produce a time-limited SOF file. As a result, the board must remain connected to the host computer, and the design cannot be set as the default configuration, as discussed in Section 5. Designs using only Nios II/e processors and designs compiled using the Quartus Prime Subscription Edition do not have this restriction.

| I/O Peripheral              | Qsys Core                   |
|-----------------------------|-----------------------------|
| SDRAM                       | SDRAM Controller            |
| On-chip Memory              | On-Chip Memory (RAM or ROM) |
| SD Card                     | SD Card Interface           |
| Green LED parallel port     | Parallel Port               |
| Expansion parallel ports    | Parallel Port               |
| Slider switch parallel port | Parallel Port               |
| Pushbutton parallel port    | Parallel Port               |
| JTAG port                   | JTAG UART                   |
| Interval timer              | Interval timer              |
| Analog-to-Digiral Converter | ADC Controller              |
| System ID                   | System ID Peripheral        |

Table 2. Qsys cores used in the DE0-Nano-SoC Computer.

# 5 Making the System the Default Configuration

The DEO-Nano-SoC Computer can be loaded into the nonvolatile FPGA configuration memory on the DEO-Nano-SoC board, so that it becomes the default system whenever the board is powered on. Instructions for configuring the DEO-Nano-SoC board in this manner can be found in the tutorial *Introduction to the Quartus Prime Software*, which is available from Intel's FPGA University Program.

# 6 Memory Layout

Table 3 summarizes the memory map used in the DE0-Nano-SoC Computer.

| <b>Base Address</b> | End Address | I/O Peripheral        |
|---------------------|-------------|-----------------------|
| 0x00000000          | 0x00007FFF  | FPGA On-chip Memory   |
| 0x08000000          | 0x08007FFF  | FPGA On-chip Memory   |
| 0x40000000          | 0x7FFFFFFF  | DDR3 Memory           |
| 0xFF200000          | 0xFF20000F  | Green LEDs            |
| 0xFF200040          | 0xFF20004F  | Slider Switches       |
| 0xFF200050          | 0xFF20005F  | Pushbutton KEYs       |
| 0xFF200060          | 0xFF20006F  | JP1 Expansion         |
| 0xFF200070          | 0xFF20007F  | JP7 Expansion         |
| 0xFF200100          | 0xFF20010F  | Arduino Expansion     |
| 0xFF200110          | 0xFF20011F  | Arduino Reset         |
| 0xFF201000          | 0xFF201007  | JTAG UART             |
| 0xFF201008          | 0xFF20100F  | Second JTAG UART      |
| 0xFF202000          | 0xFF20201F  | Interval Timer        |
| 0xFF202020          | 0xFF20202F  | Second Interval Timer |
| 0xFF204000          | 0xFF20401F  | ADC                   |

Table 3. Memory layout used in the DEO-Nano-SoC Computer.

# 7 Intel<sup>®</sup> FPGA Monitor Program Integration

As we mentioned earlier, the DE0-Nano-SoC Computer system, and the sample programs described in this document, are made available as part of the Intel<sup>®</sup> FPGA Monitor Program. Figures 14 to 17 show a series of windows that are used in the Monitor Program to create a new project. In the first screen, shown in Figure 14, the user specifies a file system folder where the project will be stored, gives the project a name, and specifies the type of processor that is being used. Pressing Next opens the window in Figure 15. Here, the user can select the DE0-Nano-SoC Computer as a pre-designed system. The Monitor Program then fills in the relevant information in the *System details* box, which includes the appropriate system info and fpga configuration files, and preloader. The first of these files specifies to the Monitor Program information about the components that are available in the DE0-Nano-SoC Computer, such as the type of processor and memory components, and the address map. The second file is an FPGA programming bitstream for the DE0-Nano-SoC Computer, which can downloaded by the Monitor Program into the DE0-Nano-SoC board. Any system which contains a Hard Processor System (HPS) component must also specify the preloader to be run immediately following the circuit being downloaded. This preloader is used to configure the components within the HPS with the setting required for the specific board.

| 🥔 New Project \    | Wizard X                                                                                   |
|--------------------|--------------------------------------------------------------------------------------------|
| File Settings \ Sy | stem Settings Program Type Program Settings Connection Settings                            |
| Specify a p        | project name and directory                                                                 |
| Project directory  | r,                                                                                         |
| C:/Interrupt_Exa   | ample Browse                                                                               |
| Project name:      |                                                                                            |
| Interrupt_Examp    | ple                                                                                        |
|                    |                                                                                            |
| Architecture:      | Nios II                                                                                    |
|                    |                                                                                            |
|                    |                                                                                            |
|                    |                                                                                            |
|                    |                                                                                            |
|                    |                                                                                            |
|                    |                                                                                            |
|                    |                                                                                            |
|                    |                                                                                            |
|                    |                                                                                            |
|                    |                                                                                            |
| Project directory  | / does not exist. The new project directory, "Interrupt_Example", will be created in "C:/" |
|                    | < Back Next> Finish Cancel                                                                 |

Figure 14. Specifying the project folder and project name.

Pressing Next again opens the window in Figure 16. Here the user selects the type of program that will be used, such as Assembly language, or C. Then, the check box shown in the figure can be used to display the list of sample programs for the DE0-Nano-SoC Computer that are described in this document. When a sample program is selected in this list, its source files, and other settings, can be copied into the project folder in subsequent screens of the Monitor Program.

Figure 17 gives the final screen that is used to create a new project in the Monitor Program. This screen shows the default addresses of compiler and linker sections that will be used for the assembly language or C program associated with the Monitor Program project. In the figure, the drop-down menu called *Linker Section Presets* has been set to Exceptions. With this setting the Monitor Program uses specific compiler and linker sections for the selected processor. For the Nios II processor, these sections are for reset and exceptions code, and another section for the main program, called *.text*. For the A9 processor, it has a section for the exception table, called *.vectors*, and another section for the main program, called *.text*. It also shows the initial value used to set the main stack pointer for C programs, which is the starting address of the *.stack* section.

| siect a system                                                                                                 |                                                                                                    |                       |
|----------------------------------------------------------------------------------------------------|----------------------------------------------------------------------------------------------------|-----------------------|
| DE0-Nano-SoC Computer                                                                                          | Documentation                                                                                                    |                       |
| This system, called the DE0-Nano-So<br>organization and embedded systems<br>processor, memory, audio and video | C Computer, is intended to be used as a platform for experiments in cc<br>. To support these experiments, the system contains a number of comp<br>devices, and some simple I/O peripherals. | omputer<br>ponents: a |
| stem details                                                                                                   |                                                                                                    |                       |
| /Computer_Systems/DE0-Nano-So                                                                                  | C/DE0-Nano-SoC_Computer/verilog/Computer_System.sopcinfo                                                                                                    | Browse                |
| PGA programming (SOF) file:                                                                                    |                                                                                                    |                       |
| /Computer_Systems/DE0-Nano-So                                                                                  | C/DE0-Nano-SoC_Computer/verilog/DE0_Nano_SoC_Computer.sof                                                                                                    | Browse                |
|                                                                                                    |                                                                                                    |                       |
| 10010 5000                                                                                                    |                                                                                                    |                       |
| DE0-Nano-SoC                                                                                                   |                                                                                                    |                       |
| retoader<br>DEO-Nano-SoC                                                                                       |                                                                                                    |                       |
| retoader<br>DEO-Nano-SoC                                                                                       |                                                                                                    |                       |

Figure 15. Specifying the DE0-Nano-SoC Computer system.

| New Project Wizard                                                                                          | ×                                                                                                    |
|----------------------------------------------------------------------------------------------------|----------------------------------------------------------------------------------------------------|
| ile Settings \ System Settings \ F                                                                          | Program Type $ackslash$ Program Settings $ackslash$ Connection Settings $ackslash$ Memory Settings $ackslash$ |
| pecify a program t                                                                                          | уре                                                                                                    |
| Program Type: C Program                                                                                     | -                                                                                                    |
| Lets you specify a program writt                                                                            | ten in the C language, without support for device drivers.                                                    |
| Include a sample program wit<br>Select a sample program                                                     | th the project                                                                                                |
| Getting Started<br>JTAG UART<br>Interrupt Example<br>Test Computer<br>Media<br>Media Interrupts<br>Floating | This program demonstrates use of interrupts with C code.                                                      |
|                                                                                                    | KEr(2): rotates the objekted patient to the left                                                              |
|                                                                                                    | < <u>B</u> ack <u>N</u> ext > <u>F</u> inish <u>C</u> ancel                                                   |

Figure 16. Selecting sample programs.

| Settings                                    | System Settings                                                  | Program Type Program                                                                | n Settings                               | Connection Settings                                                         | Memory Settin                                    |
|---------------------------------------------|------------------------------------------------------------------|-------------------------------------------------------------------------------------|------------------------------------------|-----------------------------------------------------------------------------|--------------------------------------------------|
| ecify                                       | nrogram m                                                        | emory setting                                                                       |                                          |                                                                             |                                                  |
| ceny                                        | programm                                                         | ienner y betting:                                                                   |                                          |                                                                             |                                                  |
| lemory o                                    | ptions                                                           |                                                                                     |                                          |                                                                             |                                                  |
| Here you<br>by the lin<br>names b<br>.text. | u can specify secti<br>nker to place code<br>y the linker, the n | on names and their start a<br>and data at the specified<br>ames must match those in | and end ad<br>addresses.<br>dentified by | dresses. These sections<br>To ensure correct use<br>y the assembler directi | s will be used<br>of the section<br>ves, such as |
| Linker See                                  | ction Presets:                                                   | xceptions                                                                           |                                          |                                                                             | ¥                                                |
| Se                                          | ection Name                                                      | Memory Device                                                                       |                                          | Address Rang                                                                | e                                                |
| .reset                                      |                                                                  | Nios2 SRAM                                                                          | 0x00                                     | 000000 - 0x00000                                                            | 1F                                               |
| .except                                     | tions                                                            | Nios2_SRAM                                                                          | 0x00                                     | 000020 - 0x000001                                                           | FF                                               |
| .text                                       |                                                                  | Nios2 SRAM                                                                          | 0x00                                     | 000200 - 0x00007F                                                           | FF                                               |
|                                             |                                                                  |                                                                                     |                                          |                                                                             |                                                  |
|                                             |                                                                  |                                                                                     |                                          |                                                                             |                                                  |
|                                             |                                                                  |                                                                                     |                                          |                                                                             |                                                  |

Figure 17. Setting offsets for .text and .data.

# 8 Appendix

This section contains all of the source code files mentioned in the document.

### 8.1 Parallel Ports

```
"address map nios2.s"
.include
* This program demonstrates use of parallel ports
 * It performs the following:
 * 1. displays a rotating pattern on the LEDs
 * 2. if any KEY is pressed, the SW switches are used as the rotating pattern
 # executable code follows
.text
.global
          _start
start:
/* initialize base addresses of parallel ports */
                          # SW slider switch base address
      movia r15, SW_BASE
                           # LED base address
      movia r16, LED_BASE
      movia r17, KEY BASE
                             # pushbutton KEY base address
      movia r18, LED bits
      ldwio r6, 0(r18)
                             # load pattern for LED lights
DO_DISPLAY:
      ldwio r4, 0(r15)
                             # load slider switches
      ldwio
             r5, 0(r17)
                              # load pushbuttons
      beq
             r5, r0, NO_BUTTON
             r6, r4
                              # copy SW switch values onto LEDs
      mov
      roli
             r4, r4, 8
                              # the SW values are copied into the upper three
                             # bytes of the pattern register
             r6, r6, r4
                             # needed to make pattern consistent as all
      or
                             # 32-bits of a register are rotated
      roli
             r4, r4, 8
                              # but only the lowest 8-bits are displayed on
                              # LEDs
      or
             r6, r6, r4
             r4, r4, 8
      roli
             r6, r6, r4
      or
WATT:
                             # load pushbuttons
      ldwio
             r5, 0(r17)
      bne
             r5, r0, WAIT
                              # wait for button release
NO BUTTON:
      stwio r6, 0(r16)
                             # store to LED
      roli
           r6, r6, 1
                             # rotate the displayed pattern
```

| DELAY:           | movia         | r7, 1500000                           | # delay counter                        |
|------------------|---------------|---------------------------------------|----------------------------------------|
|                  | subi<br>bne   | r7, r7, 1<br>r7, r0, DELAY            |                                        |
|                  | br            | DO_DISPLAY                            |                                        |
| /******<br>.data | * * * * * * * | * * * * * * * * * * * * * * * * * * * | ************************************** |
| LED_bit<br>.word | s:<br>Ox      | OFOFOFOF                              |                                        |
| .end             |               |                                       |                                        |

Listing 1. An example of Nios II assembly language code that uses parallel ports.

```
#include "address_map_nios2.h"
/* This program demonstrates use of parallel ports in the Computer System
 * It performs the following:
 * 1. displays a rotating pattern on the LEDs
 * 2. if a KEY is pressed, uses the SW switches as the pattern
*/
int main(void) {
    /* Declare volatile pointers to I/O registers (volatile means that IO load
    * and store instructions will be used to access these pointer locations,
     * instead of regular memory loads and stores)
    */
                            = (int *)LED_BASE; // LED address
    volatile int * LED_ptr
    volatile int * SW_switch_ptr = (int *) SW_BASE; // SW slider switch address
   volatile int * KEY_ptr = (int *)KEY_BASE; // pushbutton KEY address
    int LED_bits = 0x0F0F0F0F; // pattern for LED lights
    int SW_value, KEY_value;
    volatile int
       delay_count; // volatile so the C compiler doesn't remove the loop
    while (1) {
        SW_value = * (SW_switch_ptr); // read the SW slider (DIP) switch values
        KEY_value = * (KEY_ptr); // read the pushbutton KEY values
        if (KEY_value != 0) // check if any KEY was pressed
        {
            /* set pattern using SW values */
           LED_bits = SW_value | (SW_value << 8) | (SW_value << 16) |
                       (SW_value << 24);
            while (*KEY_ptr)
                ; // wait for pushbutton KEY release
        }
        *(LED_ptr) = LED_bits; // light up the LEDs
        /* rotate the pattern shown on the LEDs */
        if (LED bits & 0x8000000)
           LED_bits = (LED_bits << 1) | 1;</pre>
        else
            LED_bits = LED_bits << 1;</pre>
        for (delay count = 350000; delay count != 0; --delay count)
            ; // delay loop
    }
}
```

Listing 2. An example of C code that uses parallel ports.

### 8.2 JTAG\* UART

```
.include "address_map_nios2.s"
* This program demonstrates use of the JTAG UART port
* It performs the following:
* 1. sends a text string to the JTAG UART
* 2. reads character data from the JTAG UART
  3. echos the character data back to the JTAG UART
.text
         # executable code follows
.global
        _start
_start:
/* set up stack pointer */
      movia sp, SDRAM_END - 3 # starts from largest memory address
      movia r6, JTAG_UART_BASE # JTAG UART base address
/* print a text string */
      movia r8, TEXT STRING
LOOP:
           r5, 0(r8)
      ldb
           r5, zero, GET_JTAG # string is null-terminated
      beq
          PUT_JTAG
      call
      addi
           r8, r8, 1
            LOOP
      br
/* read and echo characters */
GET_JTAG:
      ldwior4, 0(r6)# read the JTAG UART data registerandir8, r4, 0x8000# check if there is new databeqr8, r0, GET_JTAG# if no data, wait
           r5, r4, 0x00ff # the data is in the least significant byte
      andi
      call
           PUT JTAG
                            # echo character
      br
            GET_JTAG
* Subroutine to send a character to the JTAG UART
* r5 = character to send
     r6 = JTAG UART base address
.global
        PUT_JTAG
PUT_JTAG:
/* save any modified registers */
```

Listing 3. An example of assembly language code that uses the JTAG UART (Part a).

Listing 3. An example of assembly language code that uses the JTAG UART (Part *b*).

```
#include "JTAG_UART.h"
#include "address_map_nios2.h"
* Subroutine to send a character to the JTAG UART
void put_jtag(volatile int * JTAG_UART_ptr, char c)
{
  int control;
  control = *(JTAG_UART_ptr + 1); // read the JTAG_UART control register
                    // if space, echo character, else ignore
  if (control & 0xFFFF0000)
     *(JTAG_UART_ptr) = c;
}
* Subroutine to read a character from the JTAG UART
* Returns \0 if no character, otherwise returns the character
char get_jtag(volatile int * JTAG_UART_ptr)
{
  int data;
  data = *(JTAG_UART_ptr); // read the JTAG_UART data register
  if (data & 0x00008000) // check RVALID to see if there is new data
     return ((char)data & 0xFF);
  else
     return ('\0');
}
```

Listing 4. An example of C code that uses the JTAG UART (Part a).

```
#include "JTAG_UART.h"
#include "address_map_nios2.h"
```

```
* This program demonstrates use of the JTAG UART port
 *
 * It performs the following:
 * 1. sends a text string to the JTAG UART
 * 2. reads character data from the JTAG UART
 * 3. echos the character data back to the JTAG UART
 int main(void)
{
   /* Declare volatile pointers to I/O registers (volatile means that IO load
     and store instructions will be used to access these pointer locations,
      instead of regular memory loads and stores) */
   volatile int * JTAG_UART_ptr = (int *)JTAG_UART_BASE; // JTAG UART address
   char text_string[] = "\nJTAG UART example code\n> \0";
   char *str, c;
   /* print a text string */
   for (str = text_string; *str != 0; ++str)
      put_jtag(JTAG_UART_ptr, *str);
   /* read and echo characters */
   while (1)
   {
      c = get_jtag(JTAG_UART_ptr);
      if (c != '\0')
         put_jtag(JTAG_UART_ptr, c);
   }
}
```

Listing 4. An example of C code that uses the JTAG UART (Part *b*).

#### 8.3 Interrupts

"address\_map\_nios2.s" .include "globals.s" .include \* This program demonstrates use of interrupts. It \* first starts an interval timer with 50 msec timeouts, and then enables \* Nios II interrupts from the interval timer and pushbutton KEYs \* The interrupt service routine for the interval timer displays a pattern \* on the LEDs, and shifts this pattern either left or right: KEY[0]: loads a new pattern from the SW switches KEY[1]: toggles the shift direction the displayed pattern .text # executable code follows .global \_start \_start: /\* set up the stack \*/ movia sp, SDRAM\_END - 3 # stack starts from largest memory *# address* movia r16, TIMER BASE # interval timer base address /\* set the interval timer period for scrolling the LED lights \*/ movia r12, 5000000 # 1/(100 MHz) x (5 x 10^6) = 50 msec # store the low half word of counter sthio r12, 8(r16) *# start value* r12, r12, 16 srli sthio r12, 0xC(r16) # high half word of counter start value /\* start interval timer, enable its interrupts \*/ # START = 1, CONT = 1, ITO = 1 r15, 0b0111 movi sthio r15, 4(r16) /\* write to the pushbutton port interrupt mask register \*/ movia r15, KEY\_BASE # pushbutton key base address r7, 0b11 # set interrupt mask bits movi stwio r7, 8(r15) # interrupt mask register is (base + 8) /\* enable Nios II processor interrupts \*/ # get interrupt mask bit for interval movia r7, 0x0000001 # timer movia r8, 0x0000002 # get interrupt mask bit for pushbuttons r7, r7, r8 or wrctl *ienable*, r7 *#* enable interrupts for the given mask # bits movi r7, 1 wrctl status, r7 # turn on Nios II interrupt processing

IDLE:

| br                                                  | IDLE                                   | <pre># main program simply idles</pre>                        |
|-----------------------------------------------------|----------------------------------------|---------------------------------------------------------------|
| .data<br>/***********************************       | ************************************** | **************************************                        |
| * cimer and<br>************************************ | PATTERN                                | ys are declared delow<br>************************************ |
| PATTERN:<br>.word<br>.global<br>SHIFT DIR:          | 0x0F0F0F0F # patte<br>SHIFT_DIR        | rn to show on the LED lights                                  |
| .word                                               | RIGHT # pattern sh                     | ifting direction                                              |

# Listing 5. An example of assembly language code that uses interrupts.

\* RESET SECTION \* Note: "ax" is REQUIRED to designate the section as allocatable and executable. \* Also, the Debug Client automatically places the ".reset" section at the reset \* location specified in the CPU settings in SOPC Builder. .section .reset, "ax" movia r2, \_start jmp r2 *#* branch to main program \* EXCEPTIONS SECTION \* Note: "ax" is REQUIRED to designate the section as allocatable and executable. \* Also, the Monitor Program automatically places the ".exceptions" section at \* the exception location specified in the CPU settings in SOPC Builder. .section .exceptions, "ax" EXCEPTION\_HANDLER .global EXCEPTION HANDLER: subi *sp, sp,* 16 # make room on the stack et, 0(sp) stw rdctl et, ctl4 *et*, r0, SKIP\_EA\_DEC # interrupt is not external beq subi ea, ea, 4 # must decrement ea by one instruction # for external interrupts, so that the # interrupted instruction will be run SKIP\_EA\_DEC: stw ea, 4(sp) *# save all used registers on the Stack* stw ra, 8(sp) # needed if call inst is used r22, 12(*sp*) stw rdctl *et*, ctl4 et, r0, CHECK LEVEL 0 # interrupt is an external interrupt bne NOT EI: # exception must be unimplemented # instruction or TRAP instruction. This # code does not handle those cases br END ISR CHECK\_LEVEL\_0: # interval timer is interrupt level 0 r22, *et*, 0b1 andi beq r22, r0, CHECK\_LEVEL\_1 call INTERVAL\_TIMER\_ISR br END\_ISR # pushbutton port is interrupt level 1 CHECK\_LEVEL\_1:

|         | andi<br>beq | r22, et, 0b10<br>r22, r0, END_ISR | <pre># other interrupt levels are not handled in # this code</pre> |
|---------|-------------|-----------------------------------|--------------------------------------------------------------------|
|         | call        | PUSHBUTTON_ISR                    |                                                                    |
| END_ISR | :           |                                   | #                                                                  |
|         | Iaw         | el, 0(Sp)                         | # restore all used register to previous<br># values                |
|         | ldw         | ea, 4(sp)                         |                                                                    |
|         | ldw         | ra, 8(sp)                         | <pre># needed if call inst is used</pre>                           |
|         | ldw         | r22, 12( <i>sp</i> )              |                                                                    |
|         | addi        | <i>sp, sp,</i> 16                 |                                                                    |

# Listing 6. Reset and exception handler assembly language code.

| .include           | e "a             | address <u></u><br>globals | _map_nios2.<br>.s" | .s"                                                |
|--------------------|------------------|----------------------------|--------------------|----------------------------------------------------|
| .extern<br>.extern | P <i>I</i><br>Sh | ATTERN<br>HIFT_DIJ         | # e<br>R           | externally defined variables                       |
| / * * * * * * *    | ******           | ******                     | ******             | ***************************************            |
| * Inter            | rval ti          | imer                       | Interrupt S        | Service Routine                                    |
| *                  |                  |                            | ±                  |                                                    |
| * Shift            | s a PA           | ATTERN                     | being displ        | laved. The shift direction is determined by the    |
| * exter            | nal va           | ariable                    | SHTFT DTR          |                                                    |
| ******             | ******           | *******                    | ******             | ,<br>************************************          |
| global             | TN               | JTERVAL.                   | TIMER ISR          |                                                    |
| TNTERVAT           |                  | , TCD.                     |                    |                                                    |
| INTERVAL           |                  | <u></u>                    | an 10              | # recorve and on the stack                         |
|                    | SUDI             | sp,                        | Sp, 40             | # leselve space on the stack                       |
|                    | SLW              | ra,                        | 0(sp)              |                                                    |
|                    | STW              | r4,                        | 4 ( <i>sp</i> )    |                                                    |
|                    | stw              | r5,                        | 8(sp)              |                                                    |
|                    | stw              | r6, 1                      | 12 ( <i>sp</i> )   |                                                    |
|                    | stw              | r8, 1                      | 16( <i>sp</i> )    |                                                    |
|                    | stw              | r10,                       | 20( <i>sp</i> )    |                                                    |
|                    | stw              | r20,                       | 24( <i>sp</i> )    |                                                    |
|                    | stw              | r21,                       | 28( <i>sp</i> )    |                                                    |
|                    | stw              | r22,                       | 32( <i>sp</i> )    |                                                    |
|                    | stw              | r23,                       | 36( <i>sp</i> )    |                                                    |
|                    | movia            | r10.                       | TIMER BASE         | # interval timer base address                      |
|                    | sthio            | r0 1                       | 0(r10)             | # clear the interrunt                              |
|                    | SCHIO            | 10,                        | 0(110)             | # clear the interrupt                              |
|                    | morria           | r20                        | IED BASE           | # IFD hase address                                 |
|                    | morria           | r21                        | LLU_DAGL           | # DED pase address                                 |
|                    | morria           | 121 <b>,</b>               | CUTET DID          | # set up a pointer to the display pattern          |
|                    | movia            | 122,                       | SHIFI_DIK          | # set up a pointer to the shirt direction variable |
|                    | ldw              | r6,                        | 0(r21)             | # load the pattern                                 |
|                    | stwio            | r6,                        | 0(r20)             | # store to LEDs                                    |
|                    |                  |                            |                    |                                                    |
| CHECK SH           | HIFT:            |                            |                    |                                                    |
| —                  | ldw              | r5,                        | 0(r22)             | # get shift direction                              |
|                    | movi             | r8. 1                      | RIGHT              | <i>"</i>                                           |
|                    | bne              | r5.                        | r8. SHIFT I        |                                                    |
|                    | 20110            | 207                        |                    | -                                                  |
| SHIFT R:           |                  |                            |                    |                                                    |
| <u> </u>           | movi             | r5 ·                       | 1                  | # set r5 to the constant value 1                   |
|                    | ror              | r6                         | r f r 5            | # rotate the displayed pattern right               |
|                    | hr               | CTODI                      | E DATTEDN          | # iotate the displayed pattern light               |
|                    | DL               | SIUR                       | C_PAIIERN          |                                                    |
| SHIFT L:           | :                |                            |                    |                                                    |
|                    | movi             | r5.                        | 1                  | <i># set r5 to the constant value 1</i>            |
|                    | rol              | r6.                        | r6, r5             | # shift left                                       |
|                    | -~-              | ± ~ /                      |                    | ,, <u></u>                                         |
| STORE PA           | ATTERN:          | :                          |                    |                                                    |
| <u>_</u> + -       | stw              | r6,                        | 0(r21)             | # store display pattern                            |
|                    |                  |                            |                    |                                                    |

| END_INTER | VAL_TIMER_    | _ISR:              |   |         |      |          |       |    |     |       |
|-----------|---------------|--------------------|---|---------|------|----------|-------|----|-----|-------|
| 1         | dw ra         | , 0( <i>sp</i> )   | # | restore | regi | isters   |       |    |     |       |
| 1         | dw r4,        | , 4( <i>sp</i> )   |   |         |      |          |       |    |     |       |
| 1         | dw r5,        | , 8( <i>sp</i> )   |   |         |      |          |       |    |     |       |
| 1         | dw r6,        | , 12( <i>sp</i> )  |   |         |      |          |       |    |     |       |
| 1         | dw r8,        | , 16( <i>sp</i> )  |   |         |      |          |       |    |     |       |
| 1         | dw r10        | 0, 20( <i>sp</i> ) |   |         |      |          |       |    |     |       |
| 1         | dw r20        | 0, 24( <i>sp</i> ) |   |         |      |          |       |    |     |       |
| 1         | dw r21        | 1, 28( <i>sp</i> ) |   |         |      |          |       |    |     |       |
| 1         | dw r22        | 2, 32( <i>sp</i> ) |   |         |      |          |       |    |     |       |
| 1         | dw r23        | 3, 36( <i>sp</i> ) |   |         |      |          |       |    |     |       |
| a         | ddi <i>sp</i> | , <i>sp</i> , 40   | # | release | the  | reserved | space | on | the | stack |

# Listing 7. Interrupt service routine for the interval timer.

| .include        | e "    | address<br>globals | s_map_nios2.s<br>s.s"                     | TT            |        |                                                     |
|-----------------|--------|--------------------|-------------------------------------------|---------------|--------|-----------------------------------------------------|
| .extern PATTERN |        | #                  | <pre># externally defined variables</pre> |               |        |                                                     |
| .extern         | S      | HIFT_D             | IR                                        |               |        |                                                     |
| / * * * * * * * | *****  | *****              | *****                                     | *****         | ****   | * * * * * * * * * * * * * * * * * * * *             |
| * Pushk<br>*    | outtor | n – Inte           | errupt Servic                             | e Routine     |        |                                                     |
| * This          | routi  | ne cheo            | cks which KEY                             | has been pre  | ssed   | and updates the global                              |
| * varia         | ables  | as requ            | uired.                                    |               |        |                                                     |
| ******          | *****  | ******             | *********                                 | *****         | ****   | ********************************                    |
| .global         | P<br>P | USHBUT.            | TON_ISR                                   |               |        |                                                     |
| PUSHBUTT        | ON_IS  | R:                 | 0.0                                       |               | "      |                                                     |
|                 | subi   | sp,                | <i>sp</i> , 20                            |               | #      | reserve space on the stack                          |
|                 | stw    | ra,                | 0( <i>sp</i> )                            |               |        |                                                     |
|                 | stw    | r10,               | , 4( <i>sp</i> )                          |               |        |                                                     |
|                 | stw    | r11,               | , 8( <i>sp</i> )                          |               |        |                                                     |
|                 | stw    | r12,               | , 12( <i>sp</i> )                         |               |        |                                                     |
|                 | stw    | r13,               | , 16( <i>sp</i> )                         |               |        |                                                     |
|                 | movia  | r10,               | , KEY_BASE                                |               | #      | base address of pushbutton KEY<br>parallel port     |
|                 | ldwic  | r11,               | , 0xC(r10)                                |               | #      | read edge capture register                          |
|                 | stwic  | r11,               | , 0xC(r10)                                |               | #      | clear the interrupt                                 |
| CHECK_KE        | CY0:   |                    |                                           |               |        |                                                     |
|                 | andi   | r13,               | , r11, 0b0001                             |               | #      | check KEY0                                          |
|                 | beq    | r13,               | , zero, CHECK                             | _KEY1         |        |                                                     |
|                 |        |                    |                                           |               |        |                                                     |
|                 | movia  | r10,               | , SW_BASE                                 |               | #      | base address of SW slider<br>switches parallel port |
|                 | ldwic  | r12,               | , 0(r10)                                  |               | #      | load a new pattern from the SW                      |
|                 | movia  | r10,               | , PATTERN                                 |               | #      | set up a pointer to the pattern                     |
|                 | otw    | r12                | 0(r10)                                    |               | π<br># | store the new nattern to the                        |
|                 | SCW    | 112,               | , 0(110)                                  |               | π<br># | global variable                                     |
|                 |        |                    |                                           |               | "      | 910201 Valia210                                     |
| CHECK_KE        | CY1:   |                    |                                           |               |        |                                                     |
|                 | andi   | r13,               | , r11, 0b0010                             |               | #      | check KEY1                                          |
|                 | beq    | r13,               | , zero, END_P                             | USHBUTTON_ISR |        |                                                     |
|                 | movia  | r10,               | , SHIFT_DIR                               |               | #      | set up a pointer to the shift<br>direction variable |
|                 | ldw    | r12.               | 0(r10)                                    |               | #      | load the current shift direction                    |
|                 | xori   | r12.               | , r12, 1                                  |               | #      | toggle the direction                                |
|                 | stw    | r12.               | , 0(r10)                                  |               | #      | store the new shift direction                       |
|                 |        |                    |                                           |               | //     |                                                     |
| END_PUSH        | IBUTTC | N_ISR:             |                                           |               |        |                                                     |
|                 | ldw    | ra,                | 0( <i>sp</i> )                            |               | #      | <i>Restore all used register to previous</i>        |
|                 | ldw    | r10,               | , 4( <i>sp</i> )                          |               |        |                                                     |

| ldw  | r11, | 8( <i>sp</i> )  |
|------|------|-----------------|
| ldw  | r12, | 12( <i>sp</i> ) |
| ldw  | r13, | 16( <i>sp</i> ) |
| addi | sp,  | sp, 20          |

Listing 8. Interrupt service routine for the pushbutton KEYs.

```
#include "address_map_nios2.h"
#include "globals.h" // defines global values
#include "nios2_ctrl_reg_macros.h"
/* the global variables are written by interrupt service routines; we have to
 * declare
 * these as volatile to avoid the compiler caching their values in registers */
volatile int pattern = 0x000000F; // pattern for shifting
volatile int shift_dir = LEFT; // direction to shift the pattern
volatile int shift_enable = ENABLE; // enable/disable shifting of the pattern
* This program demonstrates use of interrupts. It
 * first starts the interval timer with 50 msec timeouts, and then enables
 * Nios II interrupts from the interval timer and pushbutton KEYs
 * The interrupt service routine for the interval timer displays a pattern on
 * the LED lights, and shifts this pattern either left or right. The shifting
 * direction is reversed when KEY[1] is pressed
int main(void) {
   /* Declare volatile pointers to I/O registers (volatile means that IO load
     * and store instructions will be used to access these pointer locations,
    * instead of regular memory loads and stores)
    */
   volatile int * interval_timer_ptr =
       (int *)TIMER_BASE;
                                           // interal timer base address
   volatile int * KEY_ptr = (int *)KEY_BASE; // pushbutton KEY address
   /* set the interval timer period for scrolling the LED lights */
   int counter
                              = 2500000; // 1/(50 MHz) x (2500000) = 50 msec
   *(interval_timer_ptr + 0x2) = (counter & 0xFFFF);
   *(interval_timer_ptr + 0x3) = (counter >> 16) & 0xFFFF;
   /* start interval timer, enable its interrupts */
   *(interval_timer_ptr + 1) = 0x7; // STOP = 0, START = 1, CONT = 1, ITO = 1
   *(KEY_ptr + 2) = 0x3; // enable interrupts for all pushbuttons
   /* set interrupt mask bits for levels 0 (interval timer) and level 1
    * (pushbuttons) */
   NIOS2 WRITE IENABLE(0x3);
   NIOS2_WRITE_STATUS(1); // enable Nios II interrupts
   while (1)
       ; // main program simply idles
}
```

#### Listing 9. An example of C code that uses interrupts.

```
#ifndef __NIOS2_CTRL_REG_MACROS__
#define __NIOS2_CTRL_REG_MACROS___
/* Macros for accessing the control registers.
                                                                */
#define NIOS2 READ STATUS(dest) \
   do { dest = __builtin_rdctl(0); } while (0)
#define NIOS2_WRITE_STATUS(src) \
   do { __builtin_wrctl(0, src); } while (0)
#define NIOS2 READ ESTATUS(dest) \
   do { dest = __builtin_rdctl(1); } while (0)
#define NIOS2_READ_BSTATUS(dest) \
   do { dest = __builtin_rdctl(2); } while (0)
#define NIOS2_READ_IENABLE(dest) \
   do { dest = __builtin_rdctl(3); } while (0)
#define NIOS2_WRITE_IENABLE(src) \
   do { __builtin_wrctl(3, src); } while (0)
#define NIOS2_READ_IPENDING(dest) \
   do { dest = __builtin_rdctl(4); } while (0)
#define NIOS2_READ_CPUID(dest) \
   do { dest = __builtin_rdctl(5); } while (0)
```

#### #endif

Listing 10. Macros for accessing Nios II status and control registers.

```
#include "nios2_ctrl_reg_macros.h"
/* function prototypes */
void main(void);
void interrupt_handler(void);
void interval_timer_ISR(void);
void pushbutton_ISR(void);
/* The assembly language code below handles CPU reset processing */
void the_reset(void) __attribute__((section(".reset")));
void the_reset(void)
* Reset code. By giving the code a section attribute with the name ".reset" we
 * allow the linker program to locate this code at the proper reset vector
 * address. This code just calls the main program.
 {
                noat"); /* Instruct the assembler NOT to use req at (r1) as
   asm(".set
                        * a temp register for performing optimizations */
                nobreak"); /* Suppresses a warning message that says that
   asm(".set
                           * some debuggers corrupt regs bt (r25) and ba
                            * (r30)
                            */
   asm("movia
                r2, main"); // Call the C language main program
   asm("jmp
                r2");
}
/* The assembly language code below handles CPU exception processing. This
* code should not be modified; instead, the C language code in the function
 * interrupt_handler() can be modified as needed for a given application.
*/
void the_exception(void) __attribute__((section(".exceptions")));
void the_exception(void)
* Exceptions code. By giving the code a section attribute with the name
 * ".exceptions" we allow the linker program to locate this code at the proper
 * exceptions vector address.
 * This code calls the interrupt handler and later returns from the exception.
 {
   asm("subi sp, sp, 128");
             et, 96(sp)");
   asm("stw
   asm("rdctl et, ctl4");
   asm("beq et, r0, SKIP_EA_DEC"); // Interrupt is not external
   asm("subi ea, ea, 4");
                                /* Must decrement ea by one instruction
                                 * for external interupts, so that the
                                 * interrupted instruction will be run */
   asm("SKIP_EA_DEC:");
   asm("stw r1, 4(sp)"); // Save all registers
   asm("stw r2, 8(sp)");
```

```
asm("stw
            r3,
                 12(sp)");
asm("stw
            r4,
                 16(sp)");
asm("stw
            r5,
                 20(sp)");
asm("stw
            r6,
                 24(sp)");
asm("stw
            r7,
                 28(sp)");
asm("stw
            r8,
                 32(sp)");
asm("stw
            r9,
                 36(sp)");
            r10, 40(sp)");
asm("stw
asm("stw
            r11, 44(sp)");
asm("stw
            r12, 48(sp)");
asm("stw
            r13, 52(sp)");
            r14, 56(sp)");
asm("stw
asm("stw
           r15, 60(sp)");
asm("stw
           r16, 64(sp)");
            r17, 68(sp)");
asm("stw
asm("stw
            r18, 72(sp)");
asm("stw
            r19, 76(sp)");
asm("stw
            r20, 80(sp)");
            r21, 84(sp)");
asm("stw
            r22, 88(sp)");
asm("stw
asm("stw
            r23, 92(sp)");
asm("stw
            r25, 100(sp)"); // r25 = bt (skip r24 = et, because it is saved
                             // above)
asm("stw
            r26, 104(sp)"); // r26 = gp
// skip r27 because it is sp, and there is no point in saving this
asm("stw
            r28, 112(sp)"); // r28 = fp
asm("stw
            r29, 116(sp)"); // r29 = ea
asm("stw
            r30, 120(sp)"); // r30 = ba
asm("stw
            r31, 124(sp)"); // r31 = ra
asm("addi
            fp, sp, 128");
            interrupt_handler"); // Call the C language interrupt handler
asm("call
asm("ldw
            r1,
                 4(sp)"); // Restore all registers
asm("ldw
            r2,
                 8(sp)");
asm("ldw
            r3,
                 12(sp)");
asm("ldw
            r4,
                 16(sp)");
asm("ldw
            r5,
                 20(sp)");
asm("ldw
            r6,
                 24(sp)");
asm("ldw
            r7,
                 28(sp)");
                 32(sp)");
asm("ldw
            r8,
asm("ldw
            r9,
                 36(sp)");
asm("ldw
            r10, 40(sp)");
asm("ldw
            r11, 44(sp)");
asm("ldw
            r12, 48(sp)");
            r13, 52(sp)");
asm("ldw
asm("ldw
            r14, 56(sp)");
asm("ldw
            r15, 60(sp)");
            r16, 64(sp)");
asm("ldw
asm("ldw
            r17, 68(sp)");
asm("ldw
            r18, 72(sp)");
```

```
asm("ldw
           r19, 76(sp)");
   asm("ldw r20, 80(sp)");
   asm("ldw r21, 84(sp)");
   asm("ldw r22, 88(sp)");
   asm("ldw r23, 92(sp)");
   asm("ldw r24, 96(sp)");
   asm("ldw r25, 100(sp)"); // r25 = bt
   asm("ldw r26, 104(sp)"); // r26 = gp
   // skip r27 because it is sp, and we did not save this on the stack
   asm("ldw r28, 112(sp)"); // r28 = fp
   asm("ldw r29, 116(sp)"); // r29 = ea
   asm("ldw r30, 120(sp)"); // r30 = ba
   asm("ldw r31, 124(sp)"); // r31 = ra
   asm("addi sp, sp, 128");
   asm("eret");
}
* Interrupt Service Routine
 * Determines what caused the interrupt and calls the appropriate
  subroutine.
 * ipending - Control register 4 which has the pending external interrupts
 void interrupt_handler(void) {
   int ipending;
   NIOS2_READ_IPENDING(ipending);
   if (ipending & 0x1) // interval timer is interrupt level 0
   {
      interval_timer_ISR();
   }
   if (ipending & 0x2) // pushbuttons are interrupt level 1
   {
      pushbutton_ISR();
   // else, ignore the interrupt
   return;
}
```

#### Listing 11. Reset and exception handler C code.

```
#include "address_map_nios2.h"
#include "globals.h" // defines global values
extern volatile int pattern, shift_dir, shift_enable;
* Interval timer interrupt service routine
 * Shifts a PATTERN being displayed on the LED lights. The shift direction
 * is determined by the external variable key_dir.
 void interval_timer_ISR() {
   volatile int * interval_timer_ptr = (int *)TIMER_BASE;
   volatile int * LEDG_ptr = (int *)LED_BASE; // LED address
   *(interval_timer_ptr) = 0; // clear the interrupt
   *(LEDG_ptr) = pattern; // display pattern on LED
   if (shift enable == DISABLE) // check if shifting is disabled
      return;
   /* rotate the pattern shown on the LEDG lights */
   if (shift_dir == LEFT) // rotate left
      if (pattern & 0x8000000)
         pattern = (pattern << 1) | 1;
      else
          pattern = pattern << 1;</pre>
   else // rotate right
      if (pattern & 0x0000001)
      pattern = (pattern >> 1) | 0x8000000;
   else
      pattern = (pattern >> 1) & 0x7FFFFFF;
   return;
```

Listing 12. Interrupt service routine for the interval timer.

}

```
#include "address_map_nios2.h"
#include "globals.h" // defines global values
extern volatile int pattern, shift_dir, shift_enable;
* Pushbutton - Interrupt Service Routine
* This routine checks which KEY has been pressed and updates the global
* variables as required.
void pushbutton_ISR(void) {
                      = (int *)KEY_BASE;
   volatile int * KEY_ptr
   volatile int * slider_switch_ptr = (int *)SW_BASE;
   int
              press;
   press
       = *(KEY_ptr + 3); // read the pushbutton interrupt register
   *(KEY_ptr + 3) = press;
                       // Clear the interrupt
   if (press & 0x1) // KEY0
     pattern = *slider_switch_ptr;
   if (press & 0x2) // KEY1
      shift_dir = shift_dir ^ 1;
```

```
return;
```

}

Listing 13. Interrupt service routine for the pushbutton KEYs.

#### 8.4 Floating Point

```
* This program demonstrates use of floating-point numbers
 * It performs the following:
      1. reads two FP numbers from the Terminal window
      2. performs +, -, *, and / on the numbers
      3. prints the results on the Terminal window
      Note: Please enable "Echo input" in the terminal window
 #include <stdio.h>
int flush()
{
   while (getchar() != '\n')
      ;
   return 1;
}
int main(void)
{
   float x, y, add, sub, mult, div;
   while (1)
   {
      printf("Enter FP values X: ");
      while ((scanf("%f", &x) != 1) && flush())
          ; // get valid floating point value and flush the invalid input
      printf("%f\n", x); // echo the typed data to the Terminal window
      printf("Enter FP values Y: ");
      while ((scanf("%f", &y) != 1) && flush())
          ; // get valid floating point value and flush the invalid input
      printf("%f\n", y); // echo the typed data to the Terminal window
      add = x + y;
       sub = x - y;
      mult = x * y;
      div = x / y;
      printf("X + Y = f\n", add);
      printf("X - Y = f\, sub);
      printf("X * Y = %f\n", mult);
      printf("X / Y = f\n", div);
   }
}
```

Listing 14. An example of code that uses floating-point variables.

Copyright © Intel Corporation. All rights reserved. Intel, the Intel logo, Altera, Arria, Avalon, Cyclone, Enpirion, MAX, Nios, Quartus and Stratix words and logos are trademarks of Intel Corporation or its subsidiaries in the U.S. and/or other countries. Intel warrants performance of its FPGA and semiconductor products to current specifications in accordance with Intel's standard warranty, but reserves the right to make changes to any products and services at any time without notice. Intel assumes no responsibility or liability arising out of the application or use of any information, product, or service described herein except as expressly agreed to in writing by Intel. Intel customers are advised to obtain the latest version of device specifications before relying on any published information and before placing orders for products or services.

\*Other names and brands may be claimed as the property of others.